#### MAPA SANITARIO DE CASTILLA-LA MANCHA

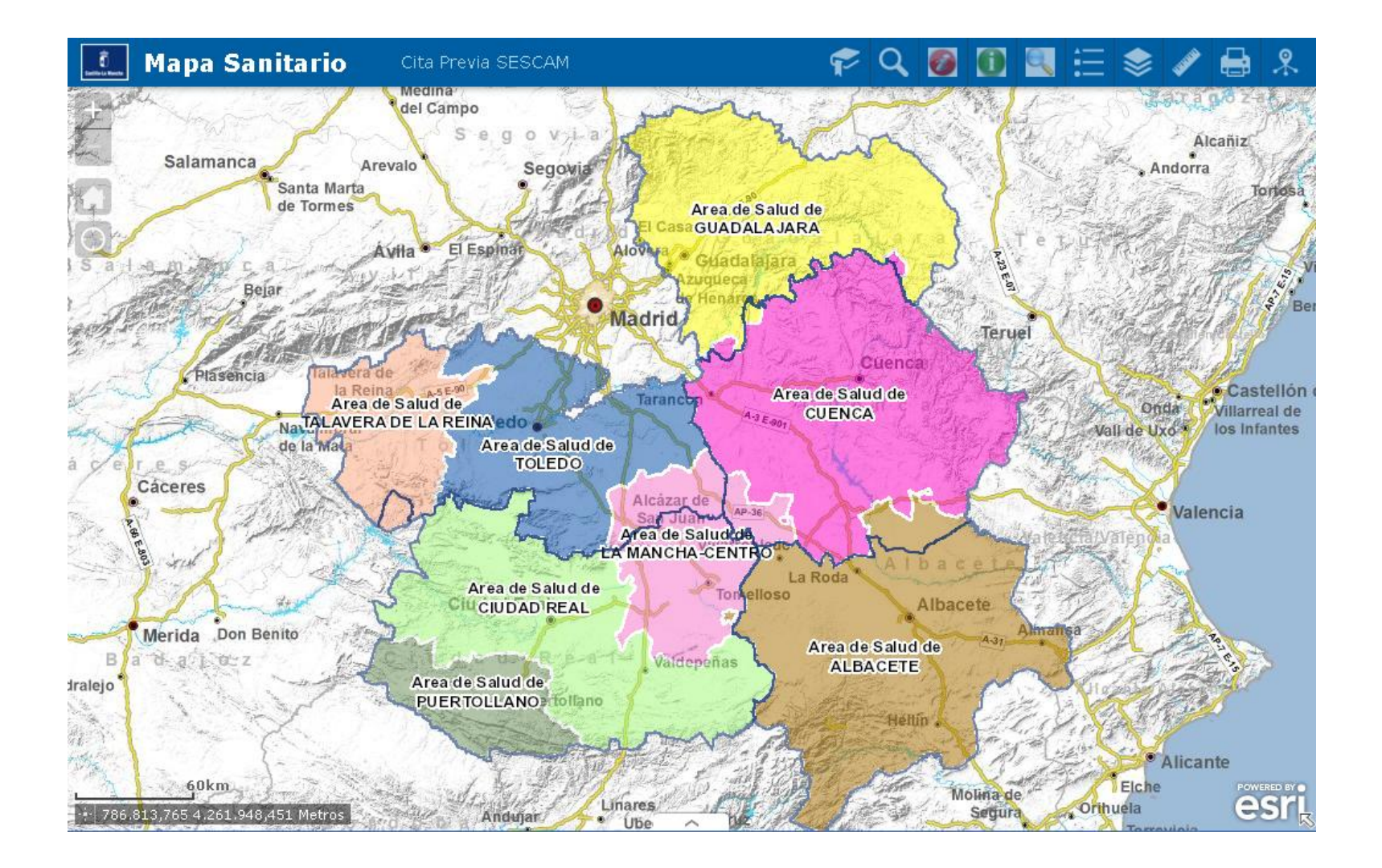

## MANUAL DE AYUDA DEL VISOR

- 1.- ¿Para qué sirve el visor?
- 2.- ¿De qué temas puedo consultar información geográfica?
- 3.- ¿Cómo visualizo las diferentes capas temáticas?
- 4.- ¿Cómo puedo acceder a la información de las áreas y los centros sanitarios?
- 5.- ¿De qué otras herramientas dispongo para acceder a la información?

## 1 - ¿Para qué sirve el visor?

El visor es una aplicación Web que facilita a los ciudadanos información georreferenciada de las áreas sanitarias y de los recursos sanitarios de Castilla-La Mancha.

La aplicación muestra un mapa de la Comunidad Autónoma en el que se incorporan el relieve, la información topográfica, las divisiones administrativas (municipios y provincias), las carreteras de la región y la ortofotografía del año 2012, así como la capa temática de Mapa Sanitario.

El usuario puede utilizar las herramientas típicas en este tipo de aplicaciones web: acercar, alejar, desplazar, zoom ventana, etcétera, tal como se muestra en la imagen:

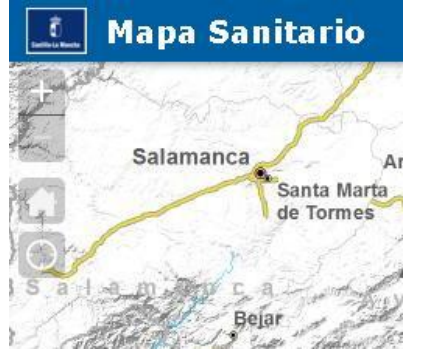

Para localizar un lugar o dirección se introduce en la siguiente pantalla y seleccionamos de entre las que nos ofrece, centrando esa dirección en el mapa y mostrando todos los recursos sanitarios que se encuentran en las inmediaciones:

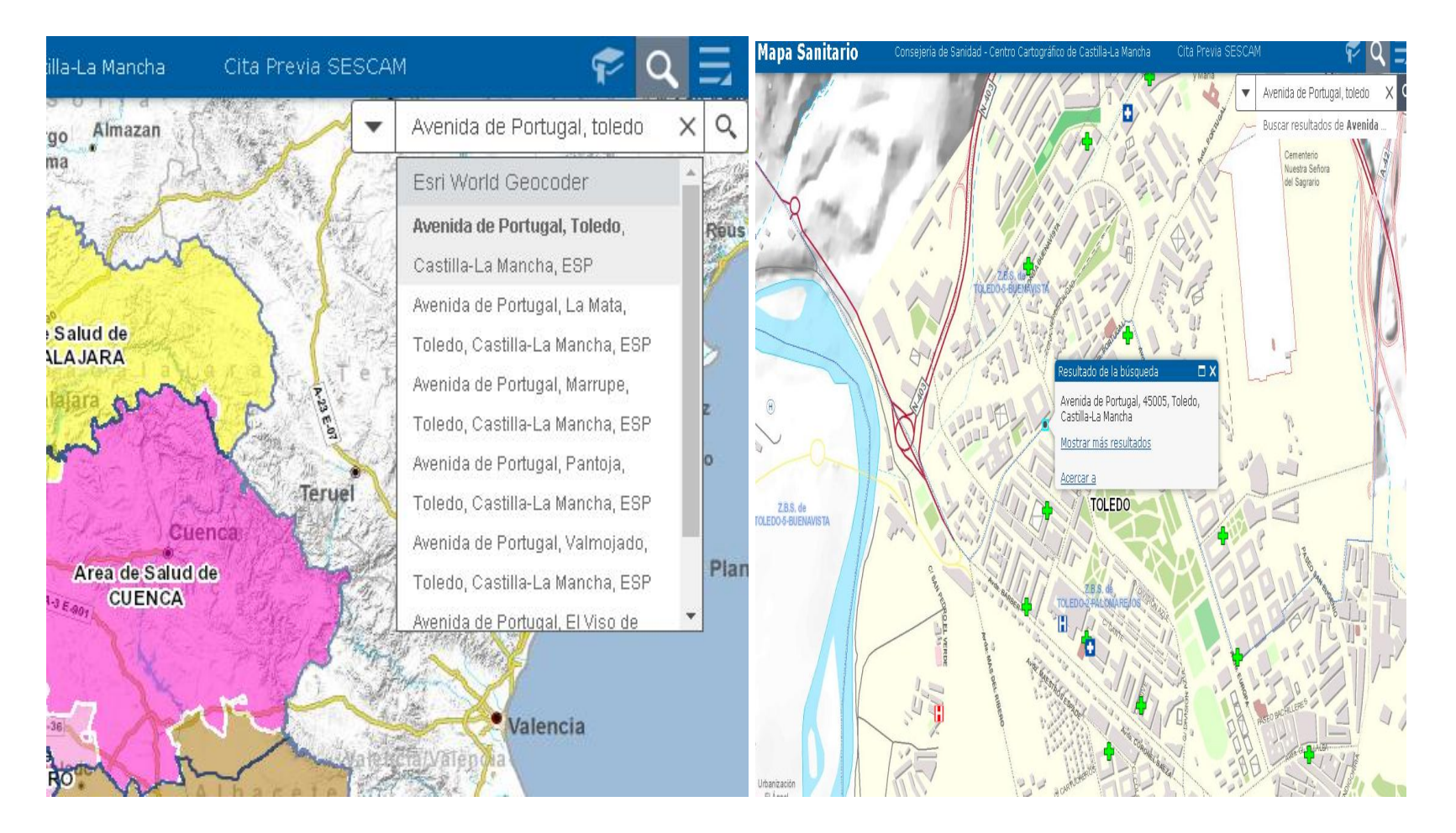

### 2 - ¿De qué temas puedo consultar información geográfica?

El visor muestra información de las distintas áreas (Áreas de Salud, Gerencias, Distritos y Zonas Básicas de Salud) y de los diferentes centros (Hospitales de Gerencia, otros Hospitales, Centros de Especialidades, Diagnóstico y Tratamiento, Centros de Salud, Puntos de Atención Permanente, Puntos de Atención Continuada, Consultorios, Farmacias y Botiguines).

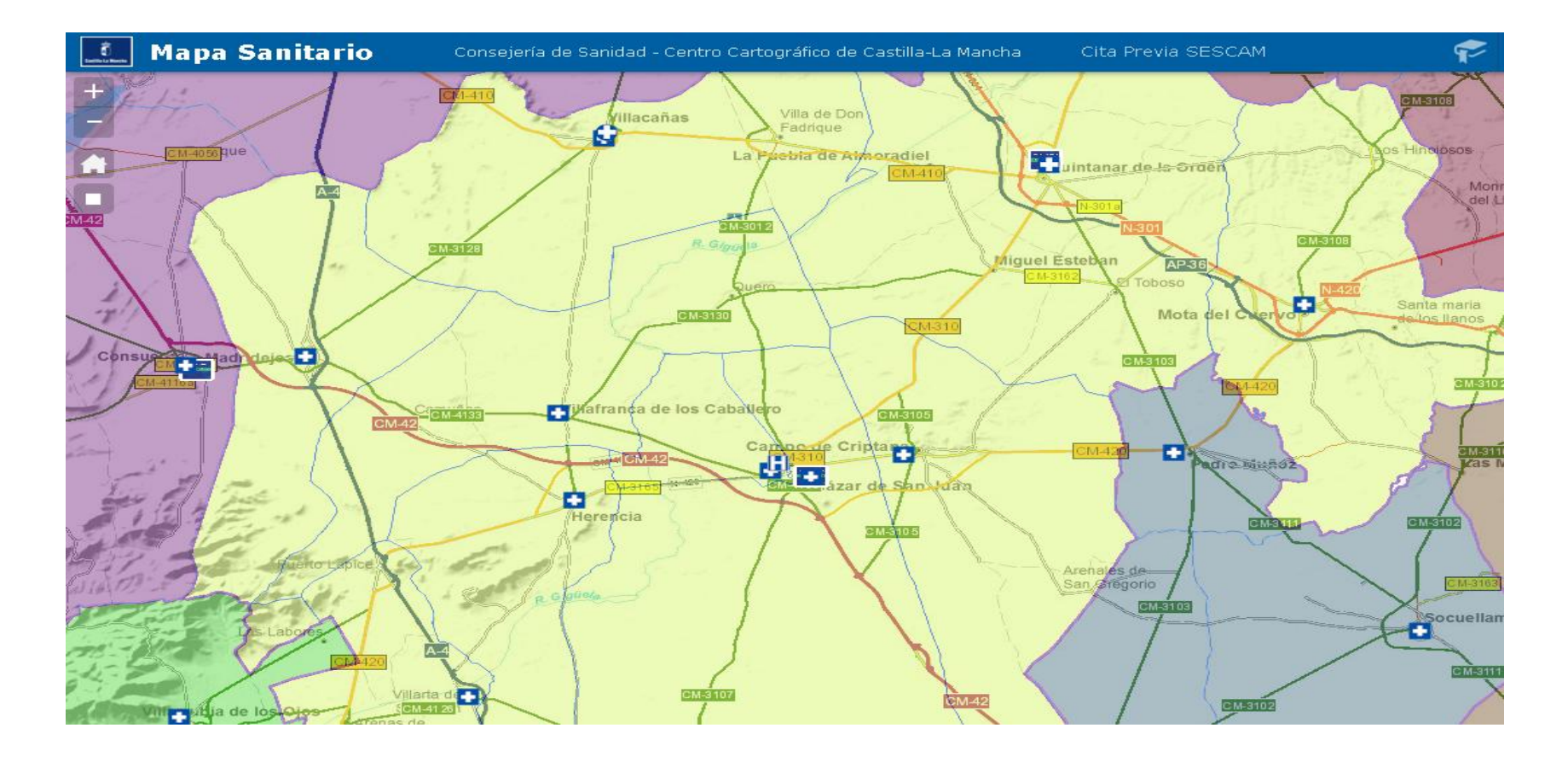

### 3 - ¿Cómo visualizo las capas temáticas de áreas y centros sanitarios?

Las capas disponibles se desactivan o activan utilizando el cuadro de checks situado a la derecha de la página principal de la aplicación:

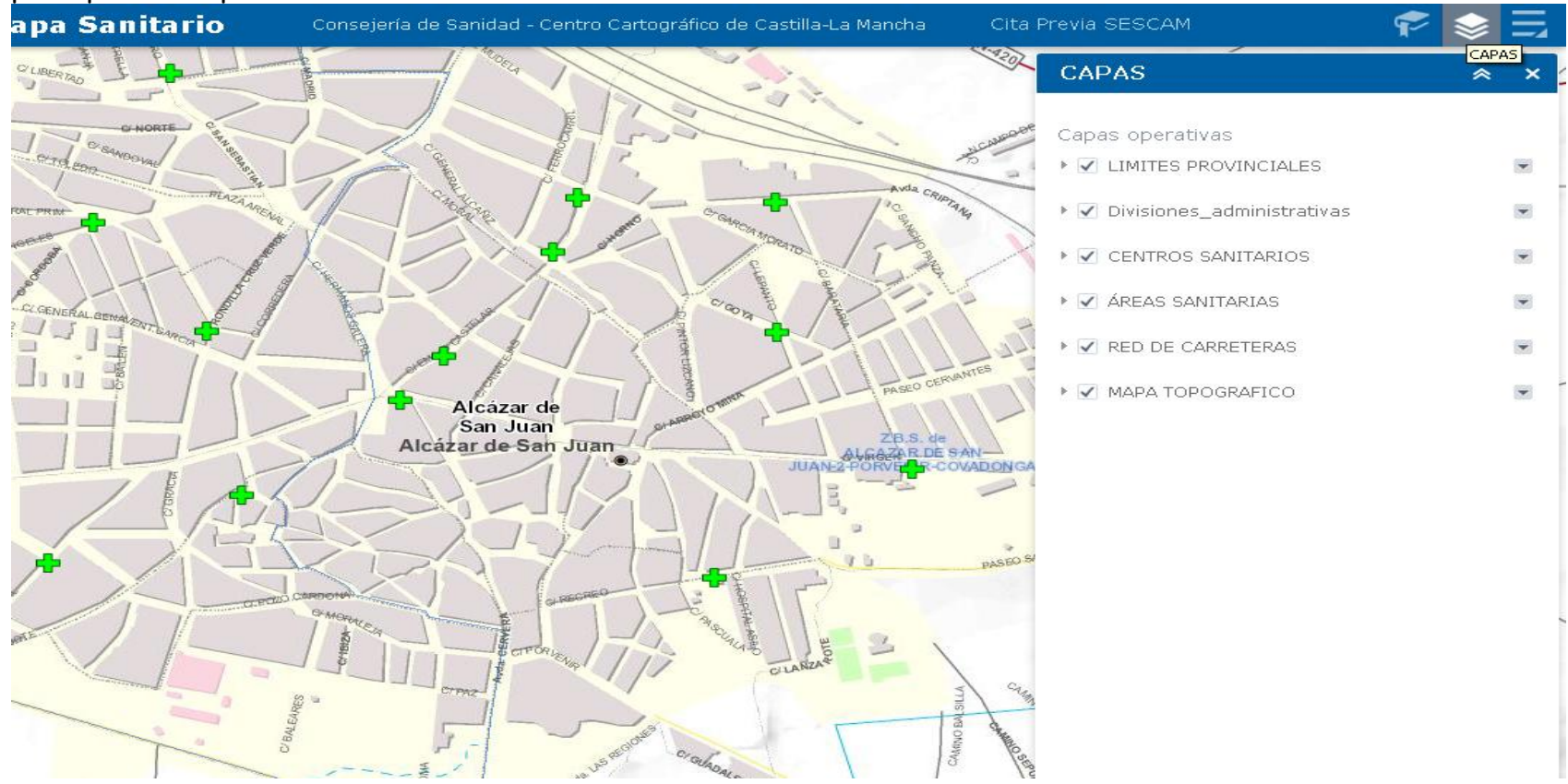

Seleccione en este cuadro las capas que necesite para obtener el nuevo mapa con las capas elegidas.

### 4 - ¿Cómo puedo acceder a la información de las áreas y centros sanitarios?

Para conocer la información de las áreas que nos muestra el visor, pulsaremos el botón "INFORMACIÓN DE ÁREAS" e introduciremos el nombre del Área, Gerencia, Distrito, Zona Básica de Salud:

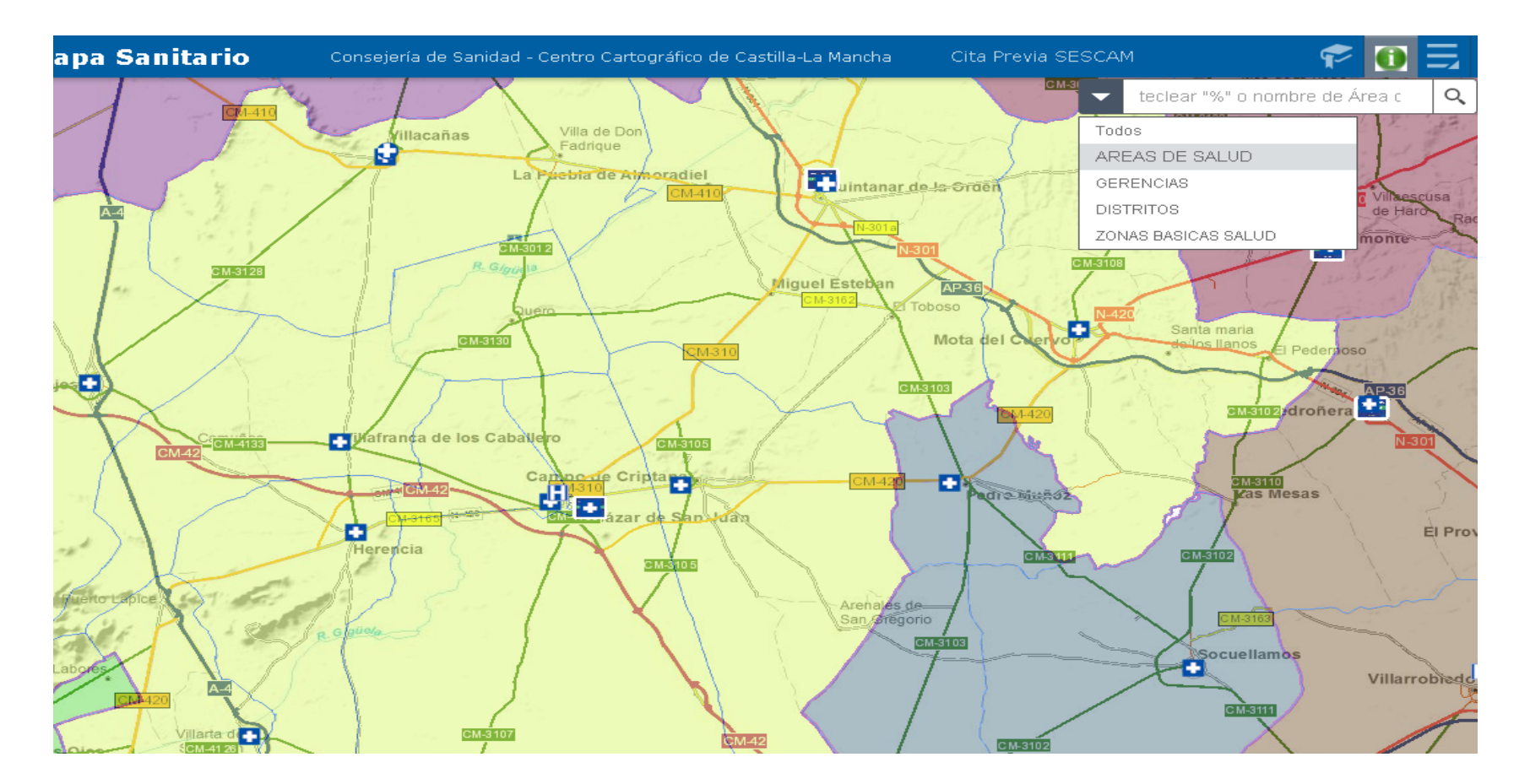

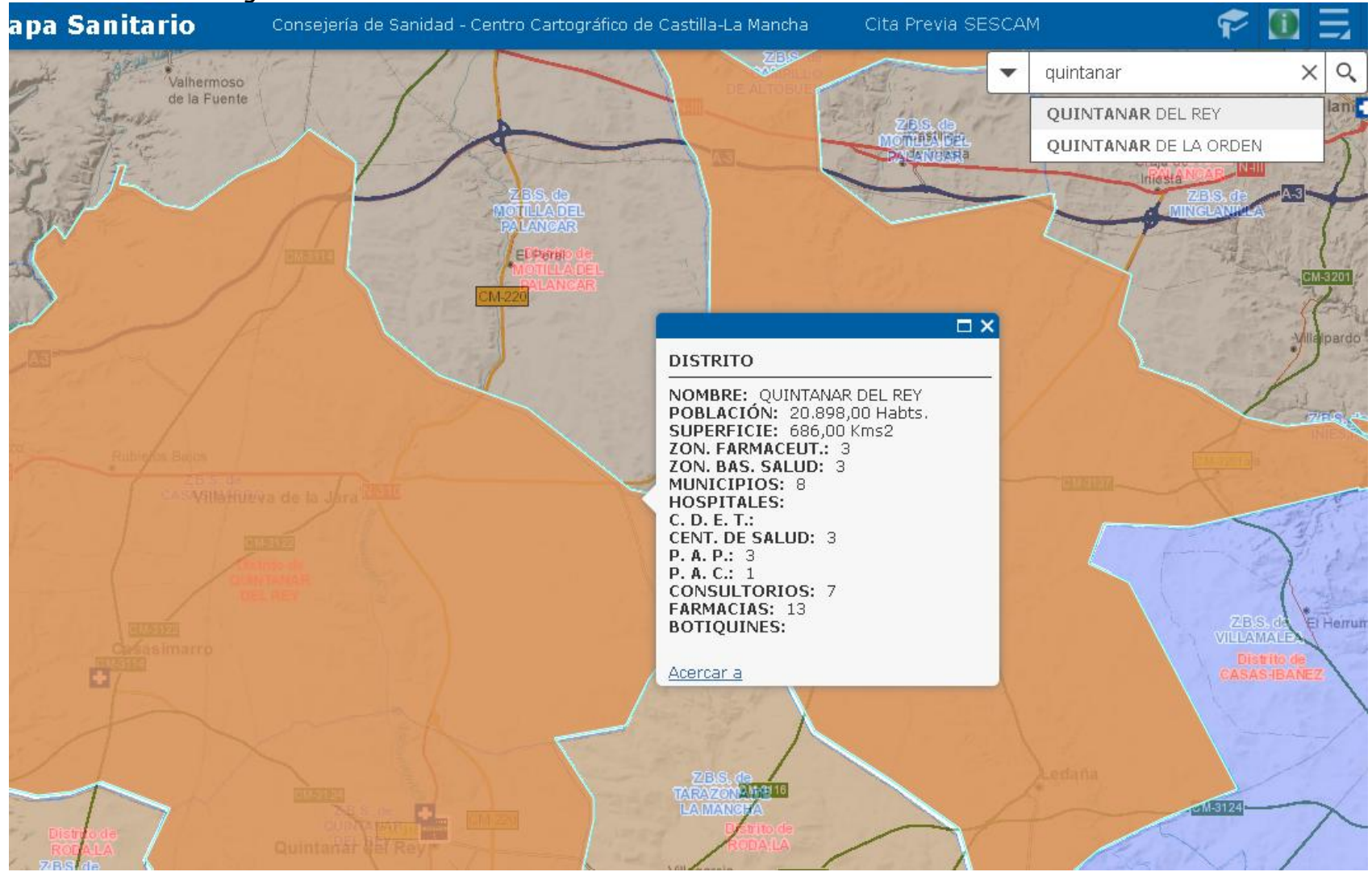

#### Seleccionando el elegido de los ofrecidos el visor mostrará la información del área seleccionada:

Del mismo modo, para conocer la información de los centros sanitarios que nos muestra el visor, pulsaremos el botón "INFORMACIÓN DE CENTROS" e introduciremos el nombre del centro o la localidad donde se encuentra, lo que nos devolverá información sobre este centro:

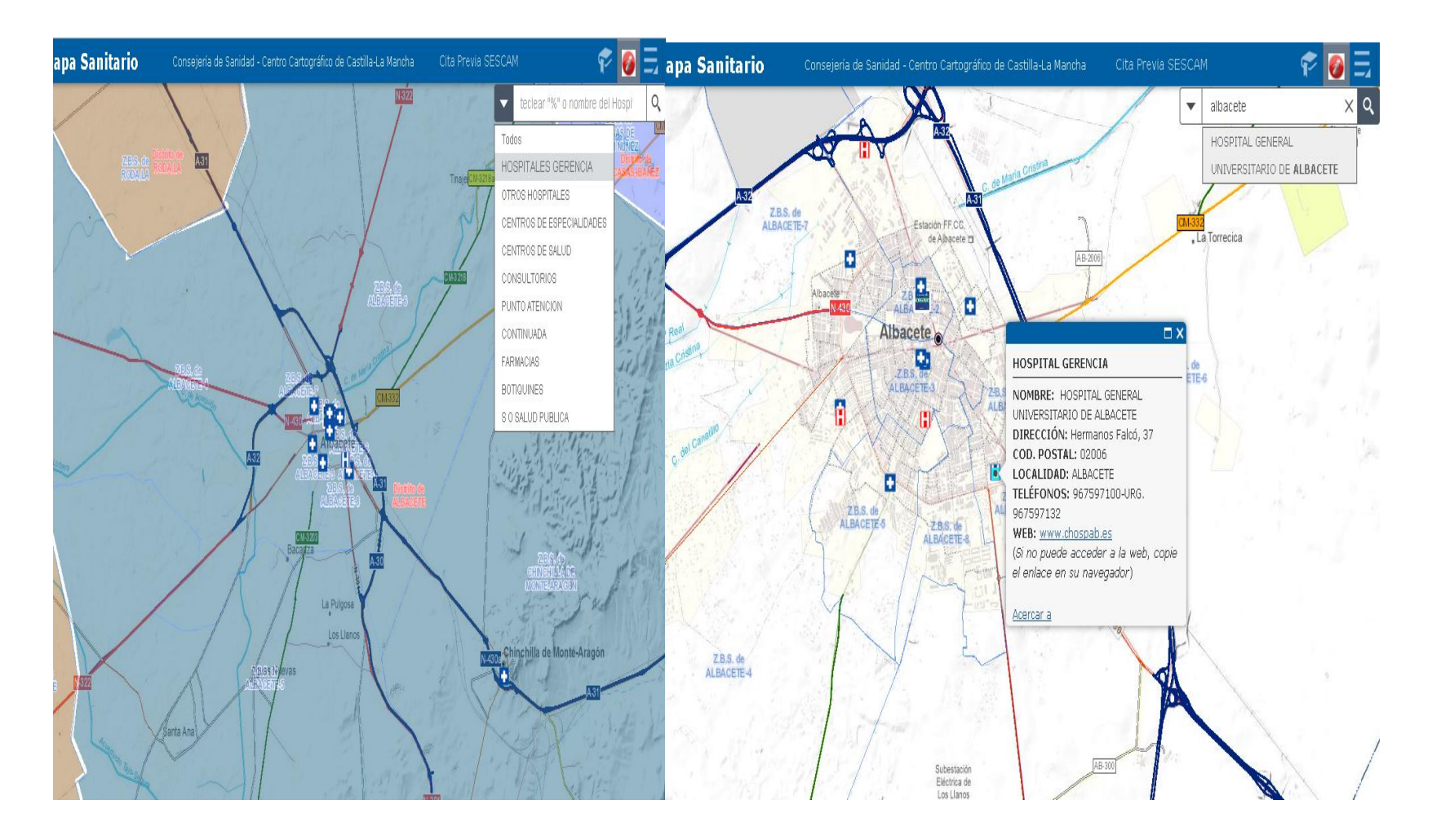

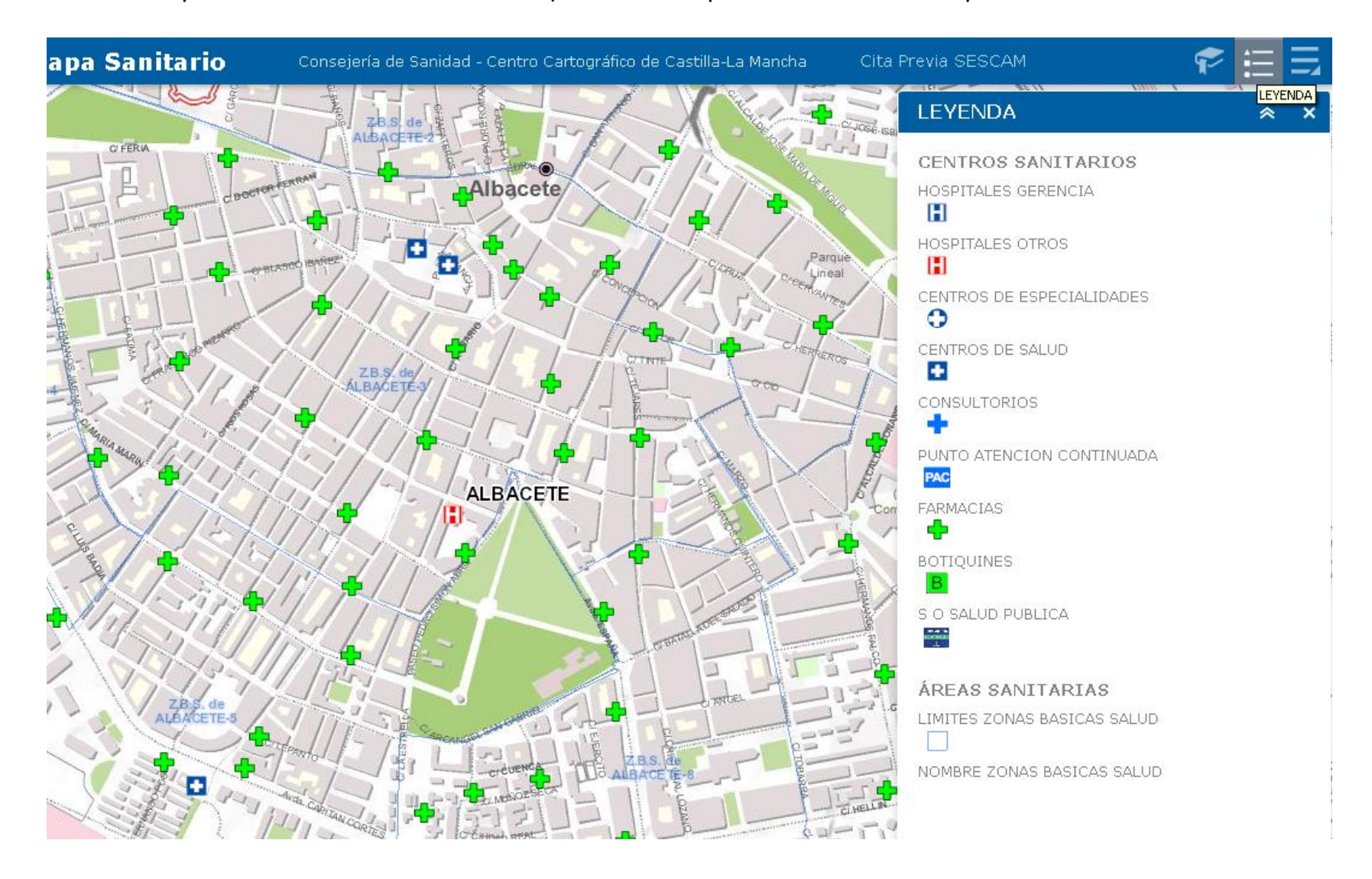

El botón "Leyenda" nos informa de los iconos que utilizamos para mostrar las áreas y centros sanitarios:

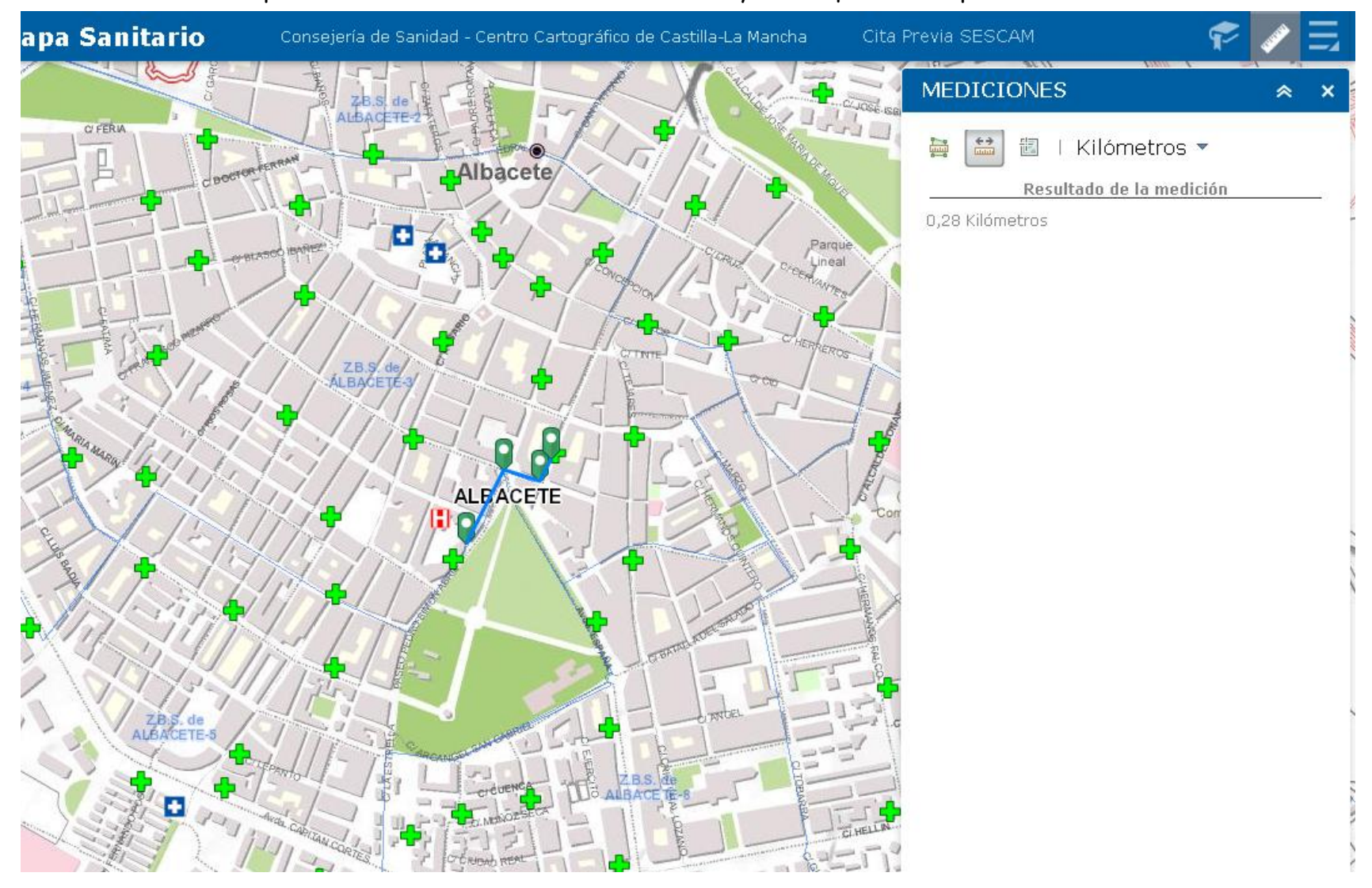

# El botón "Medir" nos permitirá medir distancias entre centros y áreas que los comprenden:

# El Botón "BUSCAR CENTROS SANITARIOS" nos permitirá realizar búsquedas cada tipo de centro por varios campos:

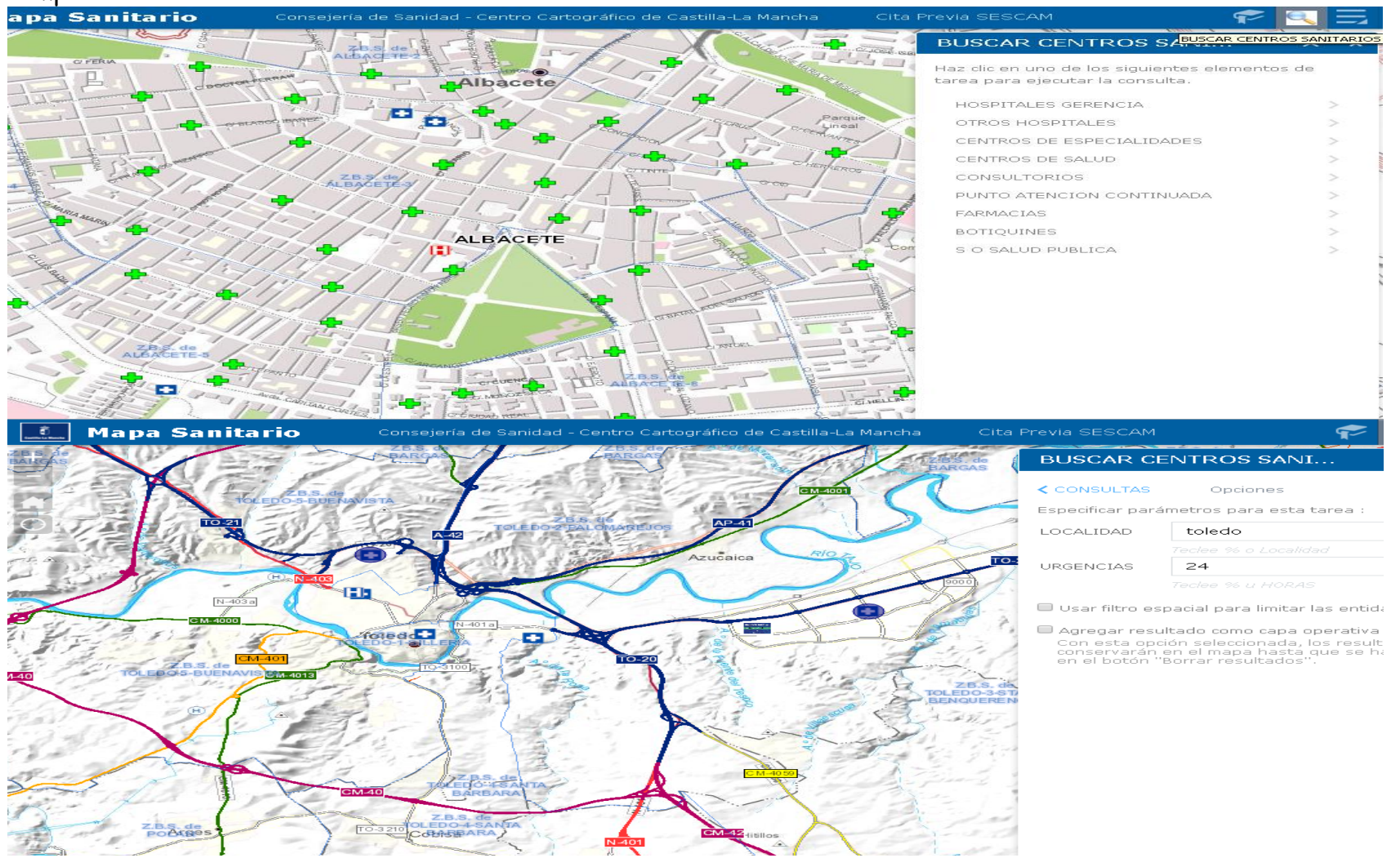

Una vez seleccionada la capa de búsqueda y los campos de interés, en este caso en la capa de centros de salud la población de Toledo y con urgencias 24 horas, se ejecuta la búsqueda y nos mostrará la relación de los centros encontrados, seleccionando el de nuestro interés nos informará del plano de situación con ortofoto del centro sanitario con el máximo nivel de zoom y los datos más relevantes del mismo:

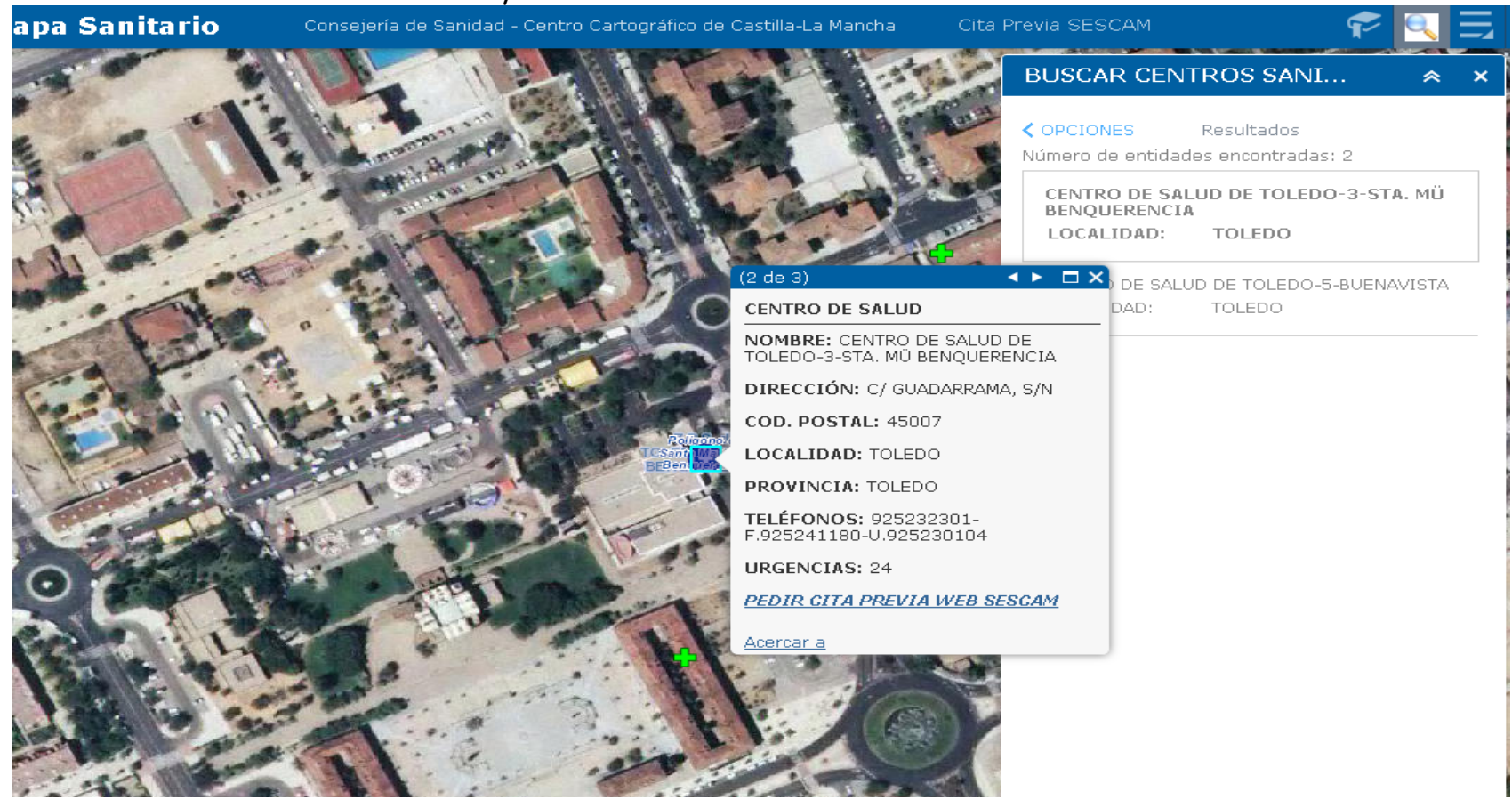

El botón "MARCADORES" nos permitirá con un solo toque centrar en el visor el área sanitaria seleccionada o todas ellas:

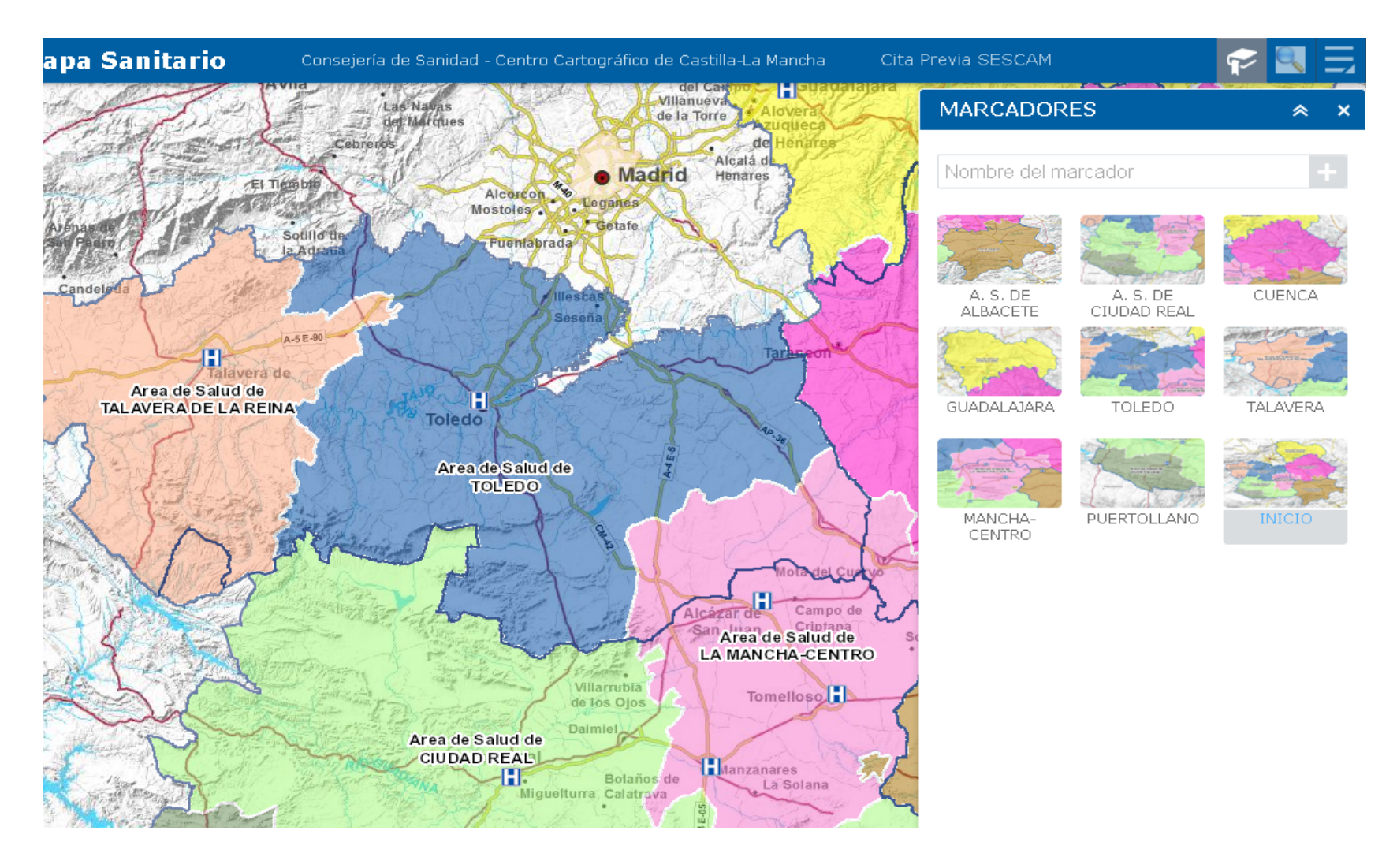

Por último, el botón "IMPRIMIR" nos permitirá realizar la impresión de la pantalla del visor con varias opciones:

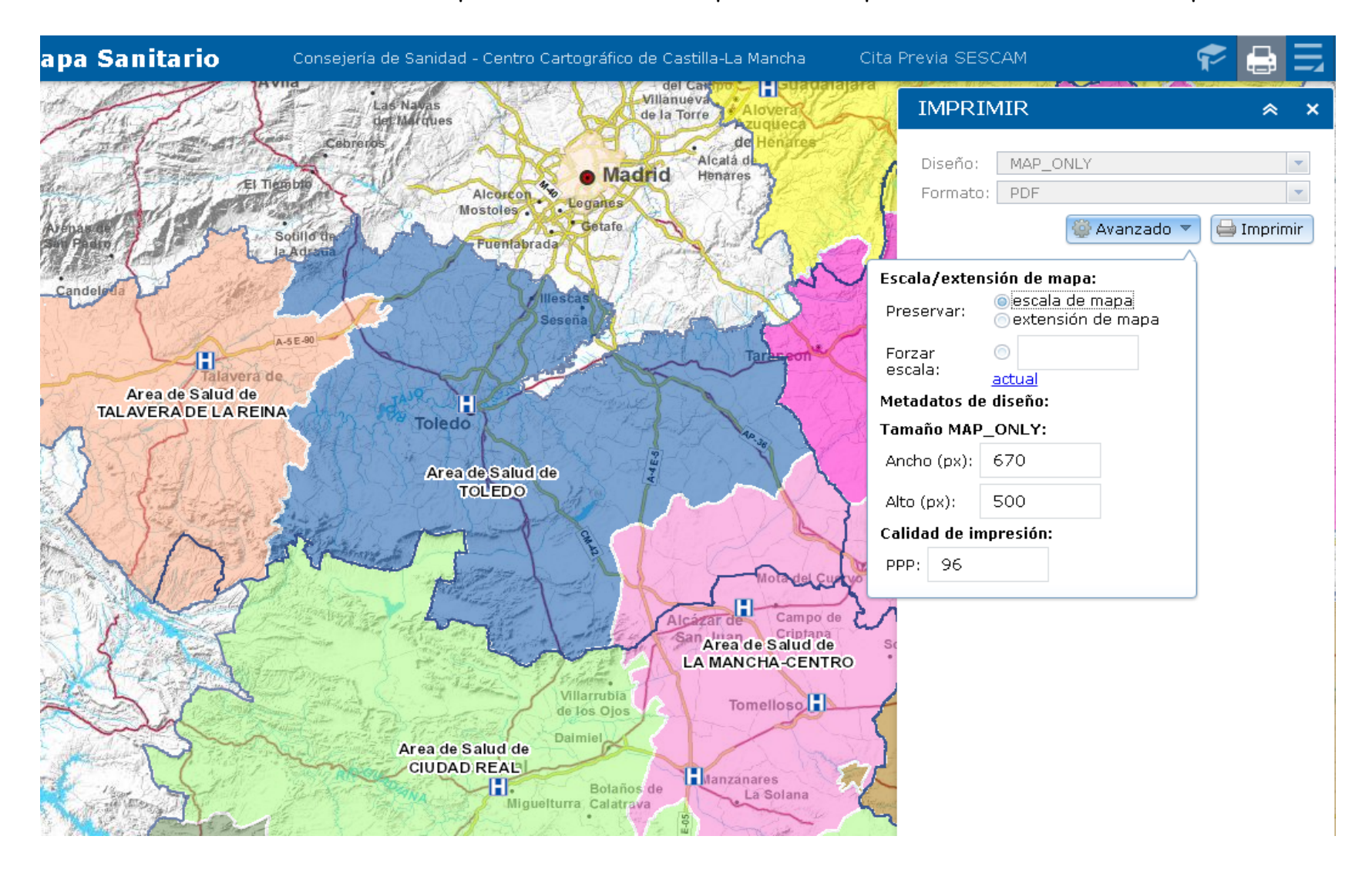

El icono "NUMERO DE CENTROS" nos informa del número de recursos sanitarios que se encuentran dentro del mapa activo en la pantalla:

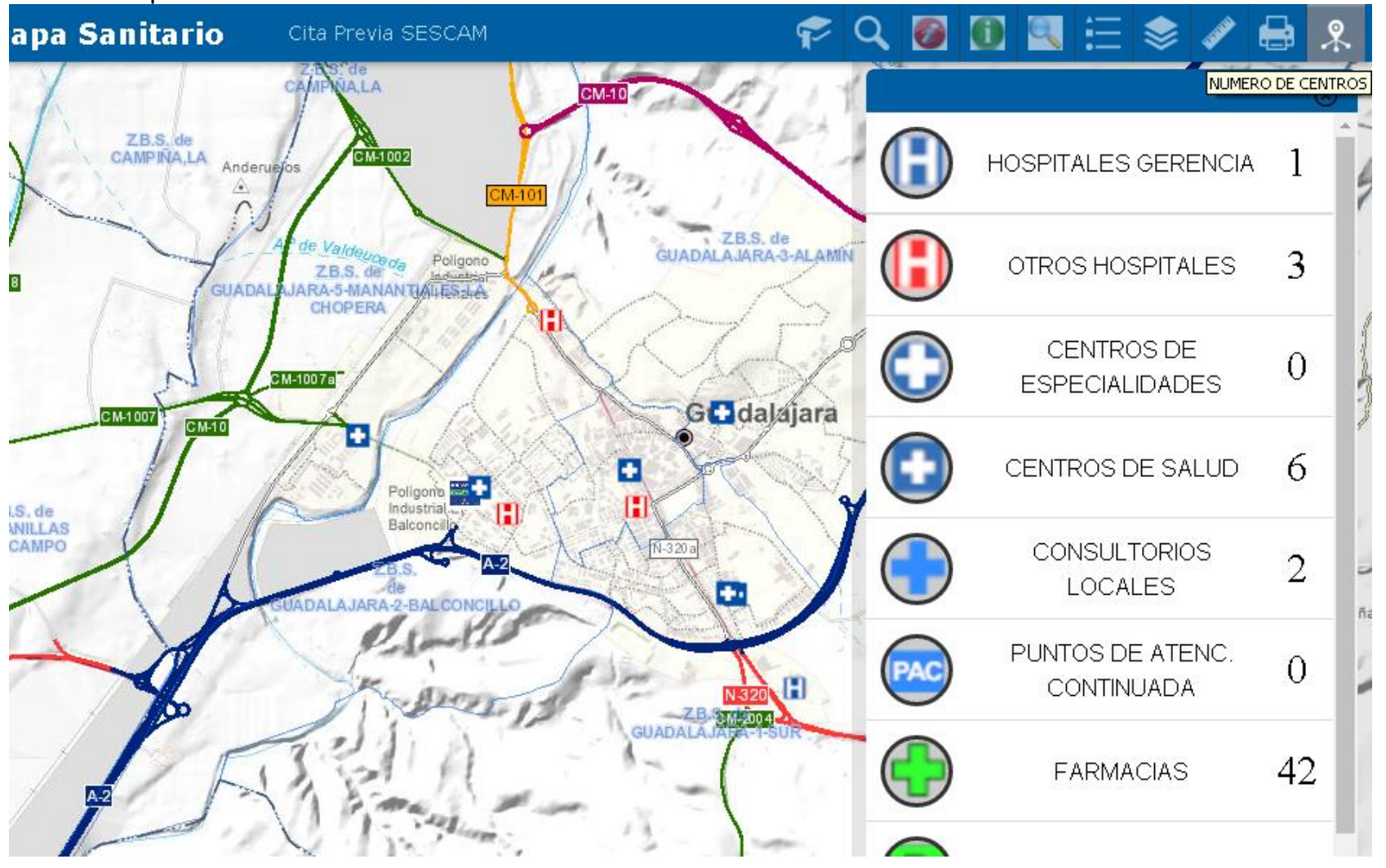

Si abrimos la "tabla de atributos" en el margen inferior de la pantalla,

+ 412.389,886 4.410.649,250 Metros

Se nos muestra una tabla con todos los centros sanitarios que se encuentran dentro del zoom actual, permitiendonos realizar diversas acciones como las ofertadas en el margen inferior izquierdo (Filtro, Mostrar/Ocultar columnas, Exportar todo a CSV)

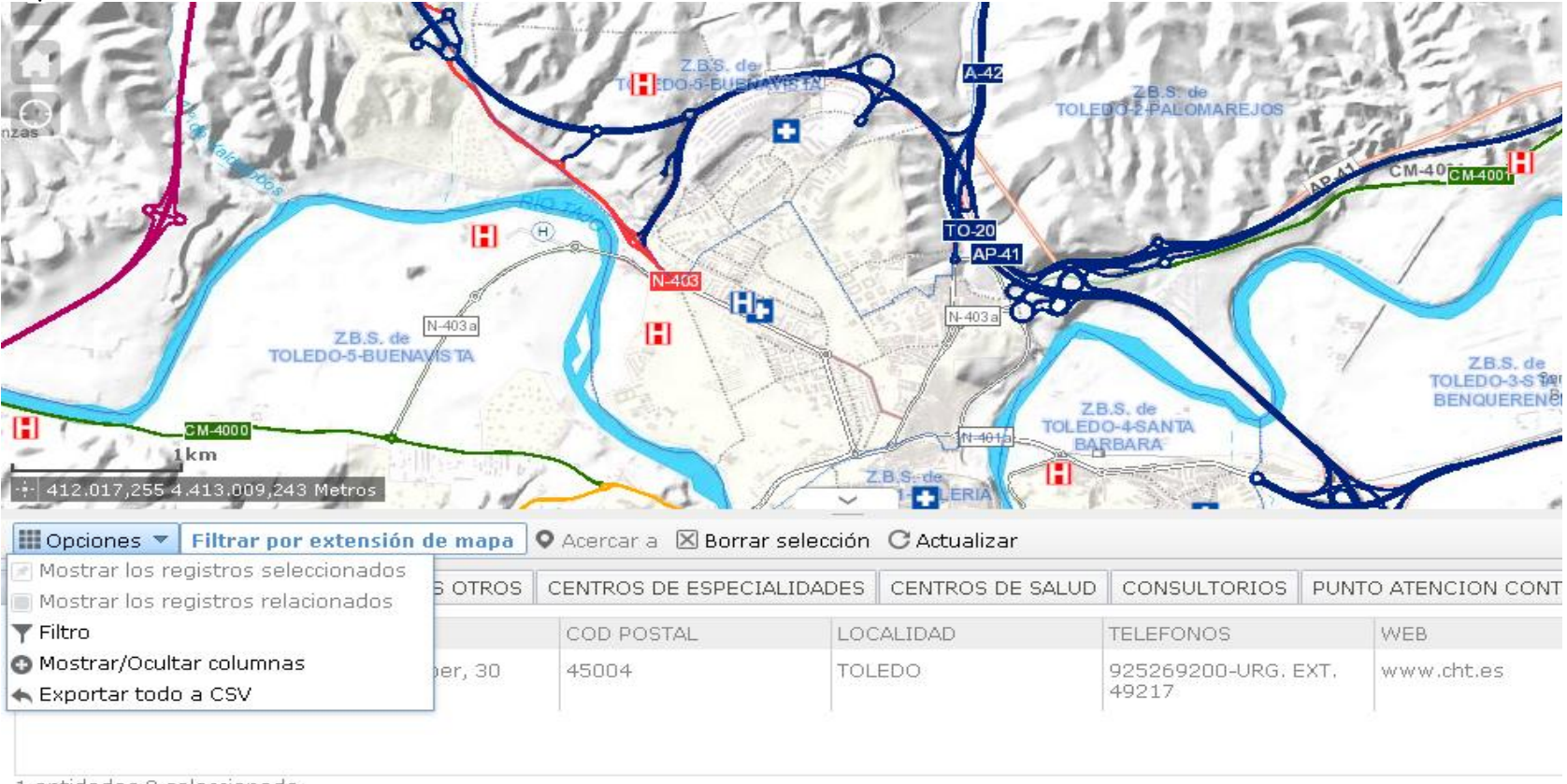

1 entidades 0 seleccionado